# Applications and quotes on your iPad

How the EMI (Electronic Membership Interface) system for iPad saves you time and improves your efficiency

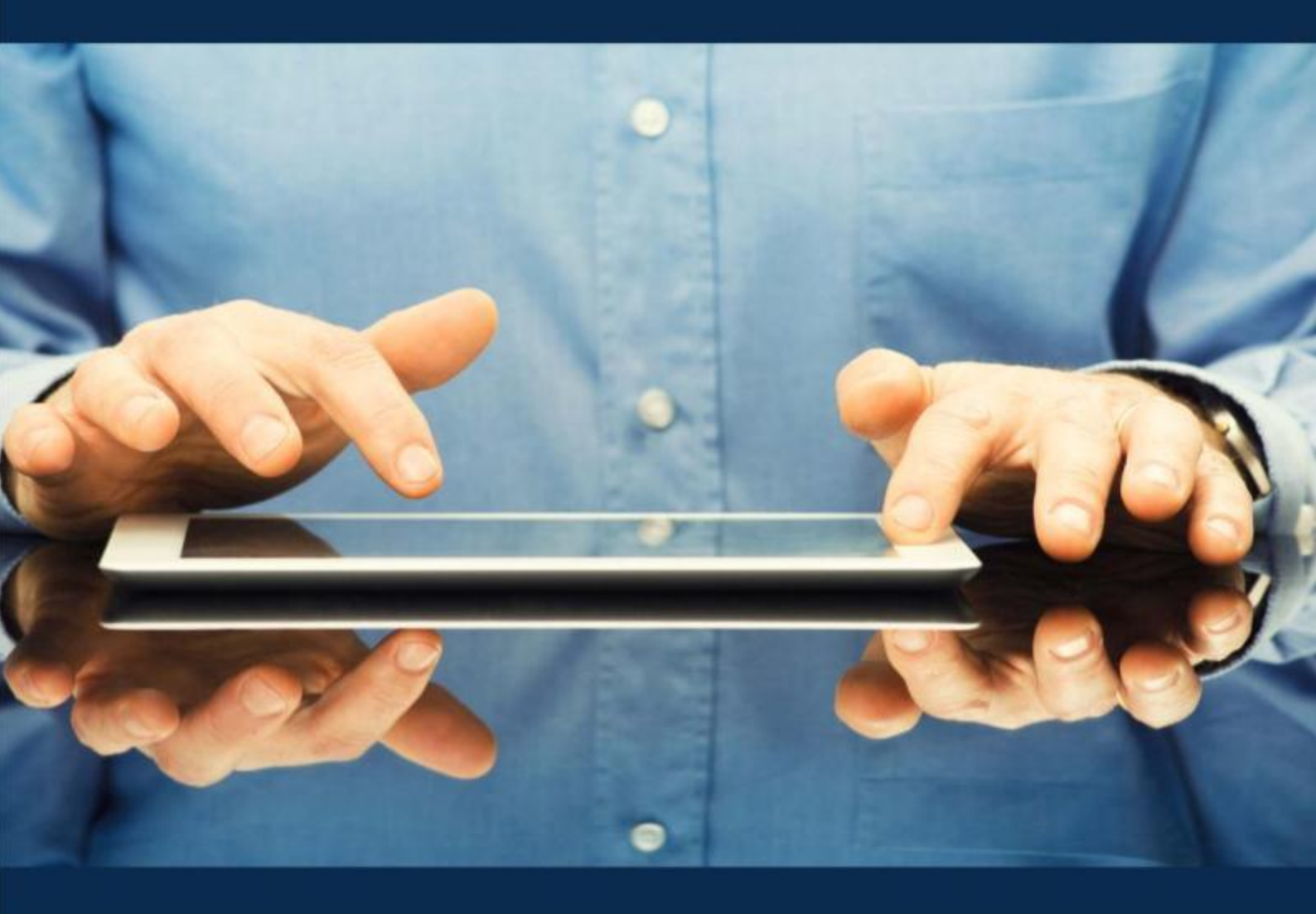

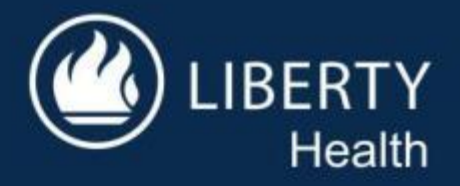

#### What is EMI for iPad?

EMI is an online tool offered by Liberty Health. It is available on the Liberty Medical Scheme website at <u>www.libmed.co.za</u> and enables you to do certain tasks on your iPad.

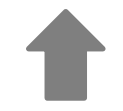

#### **Effortless applications and quick quotes** With EMI for iPad you can:

- 1. Generate a new quote for a member or group.
- 2. Open a saved quote that you have already captured.
- 3. Open a saved application that you have already captured.
- 4. Capture a new application.
- 5. Track the progress of applications, view online enquiries and access all your client information.

EMI for iPad

The Liberty iPad system that helps you save time and improves your efficiency

#### Better service, happier clients

- 1. Faster membership activations, which means more satisfied clients.
- 2. Better service by calculating a quote for a client in seconds.
- 3. By submitting information online, you reduce your paper trail and save time.

**Downloading EMI for iPad is easy** We will send you instructions on how to download the application via email. We're here to help If you need any help with downloading or using EMI for iPad, give us a call on 0860 002 168. We will gladly help.

# Contents

| What is EMI for iPad?                                       | .4  |
|-------------------------------------------------------------|-----|
| How you benefit from using EMI for iPad                     | .4  |
| How to access EMI on your iPad                              | . 5 |
| How to calculate a quote on EMI for iPad                    | .6  |
| How to complete a member application on EMI for iPad        | 10  |
| How to track application progress and view online enquiries | 22  |
| How to delete headings                                      | 23  |

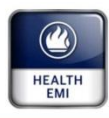

# EMI on your iPad

# What is EMI for iPad?

EMI is an online tool on the Liberty Medical Scheme website that you can access on your iPad that enables you to:

- complete, save and submit member applications electronically, and
- calculate and save a member or group quote.

## How you benefit from using EMI for iPad

#### Your clients' memberships are activated faster, which means more satisfied clients

Electronic applications have a faster turnaround time. The member can sign the declaration on the iPad and it will be saved to the membership application as well as to the uploaded documents section. This means new members are loaded, reviewed and activated much quicker.

#### You can calculate a quote for a client in seconds, which means better service

By completing selected details on the EMI for iPad system, you can provide clients with a quote in no time and calculate their premium and, if applicable, Late Joiner Penalty fees. The information captured in the quote can also be carried over to an application, saving you time.

#### By submitting information online, you reduce your paper trail and save time

Doing things online saves you the effort of organising and filing hard copy forms. It also saves you time – clicking a button is much more time efficient than faxing or scanning and emailing.

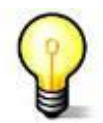

**Please note**: There are two iPad editions: wireless and wireless with 3G. When you have 3G you can use your iPad wherever you have cell phone reception.

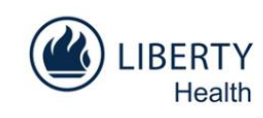

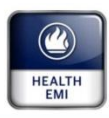

## How to access EMI on your iPad

You will receive an email with the necessary links and instructions on how to download the application. You can also refer to the LMS website at <u>www.libmed.co.za</u>

- 1. Go to the login page on <u>www.libmed.co.za</u>.
- 2. Enter your access code (which is your username) and password, and tap on 'Login'. When logging on, please use just your Financial Adviser code without the "AG" prefix.

| iPad ඉ හත<br>LIBER<br>We care, F | 9:47 AM<br>TY MEDICAL SCHEME<br>or you | @ 28% ₽<br>Wiberty            |                                                                                       |
|----------------------------------|----------------------------------------|-------------------------------|---------------------------------------------------------------------------------------|
|                                  | Username<br>Password<br>Login          |                               | Enter your access code<br>without the "AG" prefix and<br>password.<br>Tap on 'Login'. |
| Version: 1.2                     |                                        | Copyright 2012 Liberty Health |                                                                                       |

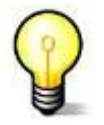

#### Having trouble? We'd be happy to help

If you have trouble accessing EMI on your iPad, please contact our support team on 0860 002 168. We will gladly help you install this useful tool.

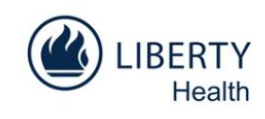

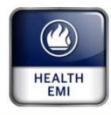

# Quotes

### How to calculate a quote on EMI for iPad

1. Tap the red + icon next to the 'Quotes' tab on the top right.

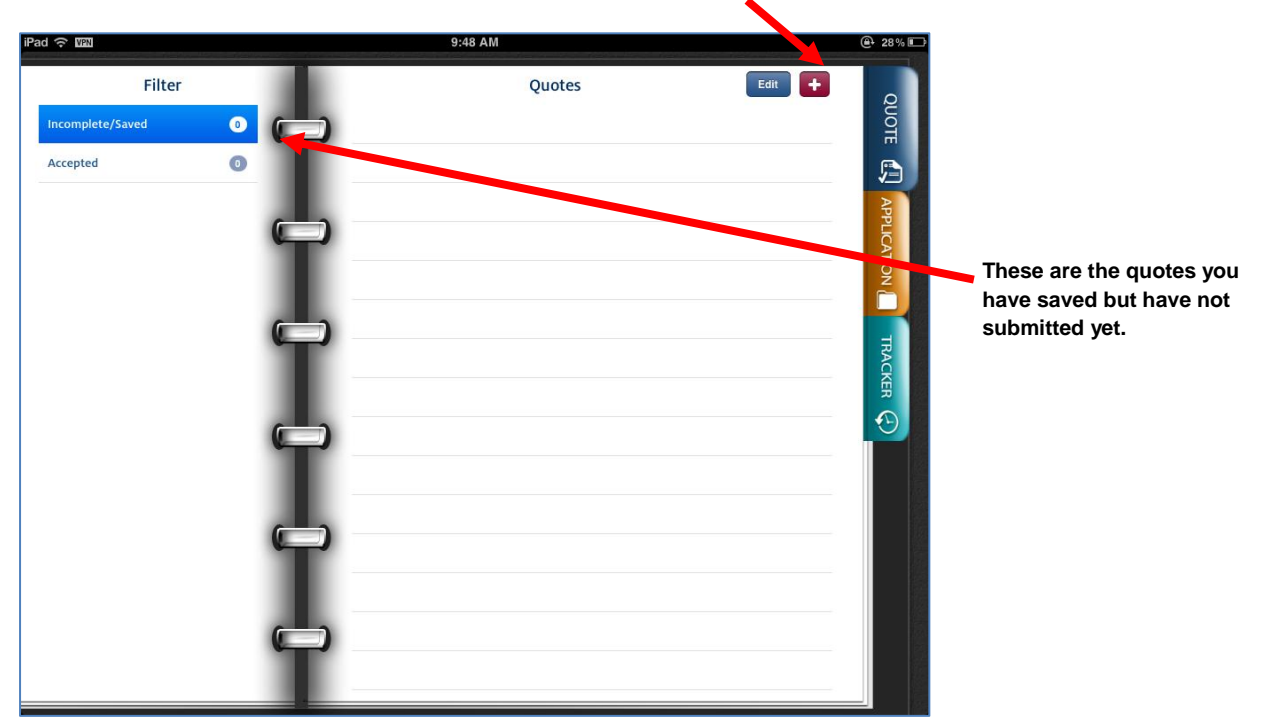

2. Enter the principal member details.

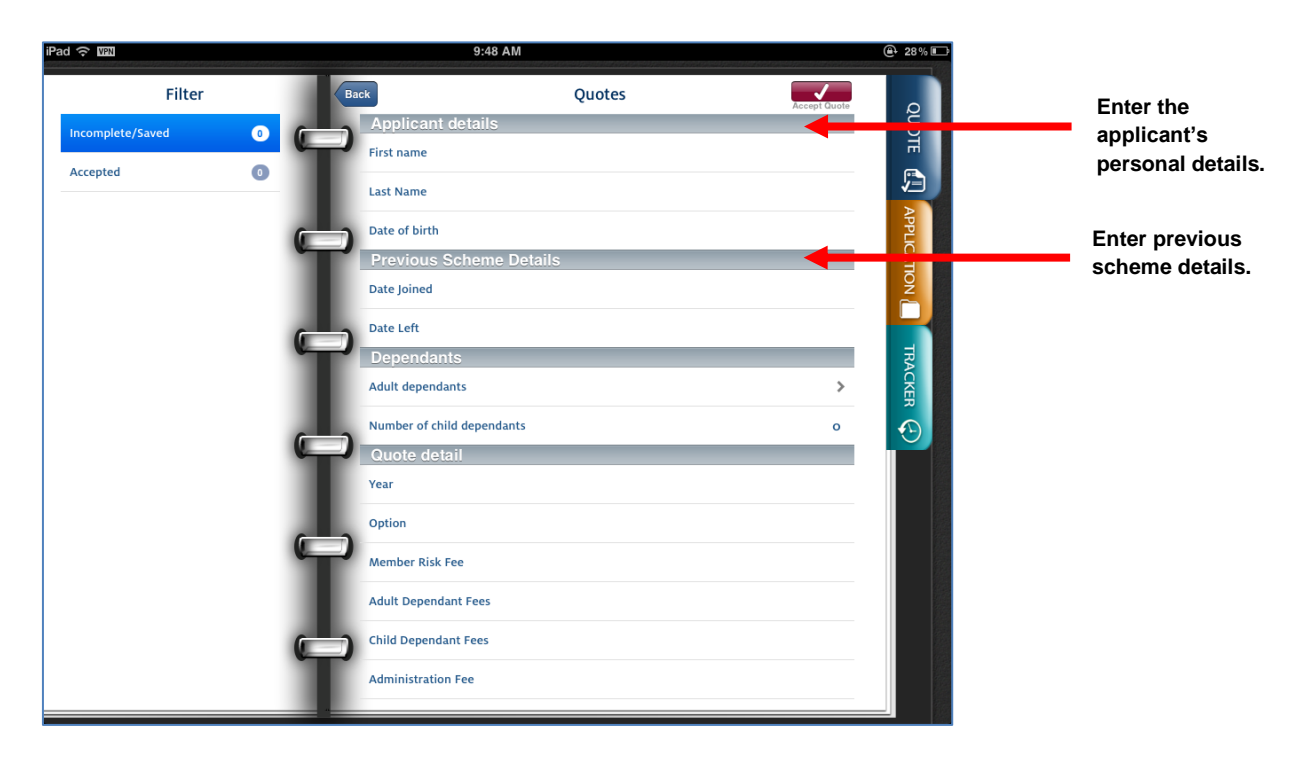

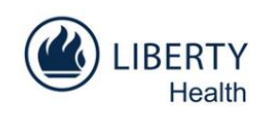

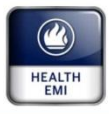

- ad 🔶 WAN 9:48 AM @ 28% ■ Adult Dependants Edif + **\_** nck Quotes First name Last Name Date of birth 3.2 Tap on the red + icon to add a Date Joined dependant. Date Left TRACKE Den Adult dependants > 3.1 Tap on '>' to add  $\odot$ adult dependants. Number of child dependants ο Quote detail Year Option Member Risk Fee Adult Dependant Fees Child Dependant Fees Administration Fee
- 3. Enter the adult dependant details if applicable.

| Edit Adult Dependants 🕂 | ack Quotes                   |        |
|-------------------------|------------------------------|--------|
|                         | Applicant details            |        |
| Dependant               | First name                   | Ħ      |
|                         | Last Name                    |        |
|                         | Date of birth                | APPLIC |
|                         | Previous Scheme Details      | ATIC   |
| 3.3 Tap on 'Dependant'  | Date Joined                  | ž      |
| to add details.         | Date Left                    |        |
|                         | Dependants                   | TRA    |
|                         | Adult dependants >           | CKER   |
|                         | Number of child dependants o |        |
|                         | Quote detail                 |        |
|                         | Year                         |        |
|                         | Option                       |        |
|                         | Member Risk Fee              |        |
|                         | Adult Dependant Fees         |        |
|                         | Child Dependant Fees         |        |
|                         | Administration Fee           |        |

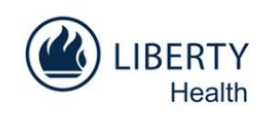

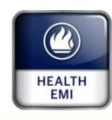

| Pad 🗢 📖                 | 11:06 AM       |        | @ #% <b>=</b> 0 |
|-------------------------|----------------|--------|-----------------|
|                         |                | Ouotes |                 |
| Dependant details       |                |        | ğ               |
| First name              |                |        | Ä               |
| Last Name               |                |        |                 |
| Date of birth           |                |        | App             |
| Previous Scheme Details |                |        | 5               |
| Date Joined             |                |        | 2               |
| Date Left               |                |        |                 |
|                         |                |        | 펑               |
|                         |                |        | > OCER          |
|                         |                |        | • 💿             |
|                         |                |        |                 |
| Previous Next           | Ontine         | _      | Dave            |
| _                       | 2010 August    | 130    |                 |
|                         |                |        |                 |
|                         | 2011 September | 31     |                 |
|                         | 2012 October   | 1      |                 |
|                         | 2013 November  | 2      |                 |
|                         | 2014 December  | 3      |                 |

3.4 Enter the dependant details and tap on 'Back'.

4. Enter the number of child dependants if applicable.

| Filter Back Quotes                        |               |
|-------------------------------------------|---------------|
| Incomplete/Saved O Applicant details      |               |
| Accepted O Last Name                      |               |
| Date of birth                             |               |
| Previous Scheme Details                   |               |
| Date Joined                               |               |
| Date Left                                 |               |
| Dependants                                |               |
| Adult dependants >                        |               |
| Number of child dependants Tap on 'Number | of child      |
| Quote detail dependants' and              | d select      |
| Year o the number of c                    | hild<br>n the |
| option 1 dropdown list.                   |               |
| Member Risk Fee 2                         |               |
| Adult Dependant Fees 3                    |               |
| Child Dependant Fees 4                    |               |
| Administration Fee 5                      |               |

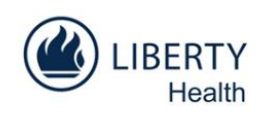

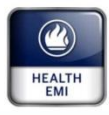

5. Choose the benefit year.

| Filter Dack Quotes   Accepted Image: Complete/Saved   Accepted     Accepted     Date of birth   Previous Scheme Details   Date Joined   Date Left   Dependants   Adult dependants   Option   Member Risk Fee   Adult Dependant Fees                                                                                                    | iPad 🔶 🔤           |                   | 9:49 AM       | e            | 28 % 💷 |
|----------------------------------------------------------------------------------------------------|--------------------|-------------------|---------------|--------------|--------|
| Incomplete/Saved     Accepted     Accepted     Date of birth   Previous Scheme Details   Date Left   Dependants   Coll   Quote detail   Vear   Option   Member Risk Fee   Adult Dependant Fees | Filter             | Back              | Quotes        | Accept Quote | 0      |
| Accepted                                                                                                    | Incomplete/Saved 0 | Applicant de      | tails         |              | OUG    |
| Accepted     Last Name     Date of birth        Previous Scheme Details   Date Joined        Date Left        Dependants   Aduit dependants   2012   Quote detail           Year   Option   Member Risk Fee   Aduit Dependant Fees                                                                                                    | Accented O         | First name        |               |              | Ē      |
| Date of birth Previous Scheme Details Date Joined Date Left Dependants Adult dependants 2012 0 Cuote detail Year Option Member Risk Fee Adult Dependant Fees                                                                                                    |                    | Last Name         |               |              |        |
| Previous Scheme Details Date Joined Date Left Dependants Adult dependants Quote detail Vear Option Member Risk Fee Adult Dependant Fees                                                                                                    |                    | Date of birth     |               |              | APPLI  |
| Date Joined Date Left Dependants Adult dependants Quote detail Year Option Member Risk Fee Adult Dependant Fees                                                                                                    |                    | Previous Sch      | heme Details  |              | A      |
| Date Left Dependants Aduit dependants 2012 Outor detail Year Option Member Risk Fee Aduit Dependant Fees                                                                                                    |                    | Date Joined       |               |              | No     |
| Dependants       2012       >         Adult dependants       2013       o         Number of child dependar       2013       o         Quote detail       Year       Option         Member Risk Fee       Adult Dependant Fees                                                                                                    |                    | Date Left         |               |              | -      |
| Adult dependants 2012  Number of child dependant  2013  CUCte detail Year Option Member Risk Fee Adult Dependant Fees                                                                                                    |                    | Dependants        |               |              | TRA    |
| Number of child dependar     2013     •     •       Quote detail       Year       Option       Member Risk Fee       Adult Dependant Fees                                                                                                    |                    | Adult dependants  | 2012          | >            | CKER   |
| Quote detail       Year       Option       Member Risk Fee       Adult Dependant Fees                                                                                                    |                    | Number of child d | dependar 2013 | • •          |        |
| Year Option Member Risk Fee Adult Dependant Fees                                                                                                    |                    | Quote detail      |               |              |        |
| Option<br>Member Risk Fee<br>Adult Dependant Fees                                                                                                    |                    | Year              |               |              |        |
| Member Risk Fee Adult Dependant Fees                                                                                                    |                    | Option            |               |              |        |
| Adult Dependant Fees                                                                                                    |                    | Member Risk Fee   |               |              |        |
|                                                                                                    |                    | Adult Dependant   | Fees          |              |        |
| Child Dependant Fees                                                                                                    |                    | Child Dependant I | Fees          |              |        |
| Administration Fee                                                                                                    |                    | Administration Fe | e             |              |        |

6. Choose the relevant option and submit the quote. Once the quote has been submitted and accepted, you can view it under the 'Application' section.

| iPad 중 WAN         |               | 9:49 AM            | @ 27% 🗈      | 6.2 When you have        |
|--------------------|---------------|--------------------|--------------|--------------------------|
| Filter             | Back          | Quotes             | Accept Quote | entered all the relevant |
| Incomplete/Saved 0 | Applicant     | details            | Ŭ.           | details, tap on '✔' to   |
| Accepted           | First name    |                    |              | submit the quote.        |
|                    | Last Name     |                    |              |                          |
|                    | Date of birth |                    | APP          |                          |
|                    | Previous      | Scheme Details     |              |                          |
|                    | Date Joined   | 6                  | E STATE      |                          |
|                    | Data Loft     |                    |              |                          |
|                    | Dependar      | ate                |              |                          |
|                    | Adult depend  | ante Prestige      | > ACK        |                          |
|                    |               | Distingue Complete |              |                          |
| 6.1 Choose the     | Number of ch  |                    |              |                          |
| relevant option    | Quote de      | Platinum Focus     | 2012         |                          |
| from the           | Tear          |                    | 2012         |                          |
| dropdown list.     | Option        |                    | Prestige     |                          |
|                    | Member Risk   | Fee 3763.34        |              |                          |
|                    | Adult Depend  | lant Fees 3559.00  |              |                          |
|                    | Child Depend  | ant Fees 0 00      |              |                          |
|                    |               |                    |              |                          |
|                    | Administratio | n Fee 200.00       |              |                          |
|                    |               |                    |              |                          |

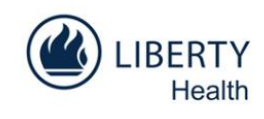

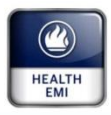

**Applications** 

### How to complete a member application on EMI for iPad

- 1. Tap on the 'Applications' tab to open up the first page 'Administration'. If you have submitted a quote for the specific client, the basic details will already be captured. You can simply add the rest of the information.
- 2. Complete the details on the 'Administration' page.

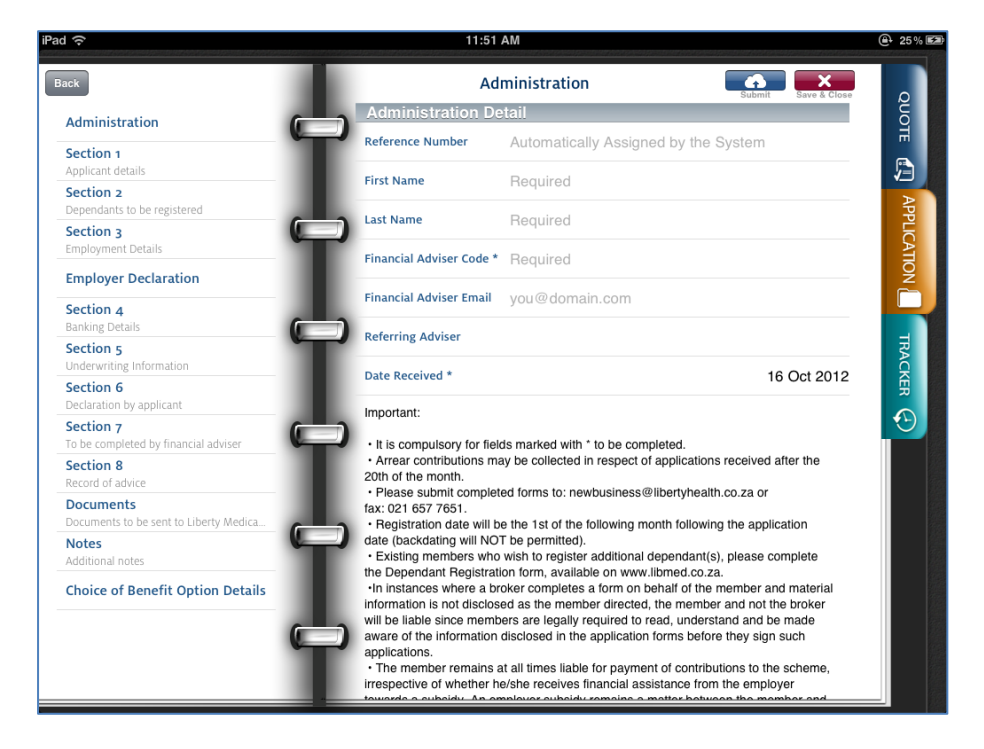

- The system will allocate the 'Reference number' as soon as the application has been submitted and processed successfully.
- 'First name' and 'Surname' refer to the details of the person capturing the application.
- 'Financial Adviser Code' is the code that will be linked to the membership.
- 'Referring Adviser Code' is either the in-house Liberty code or the sales team code.
- Complete 'Referring adviser' only if applicable.
- The system will insert the 'Date Received'.

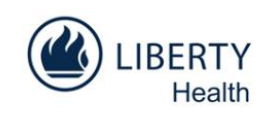

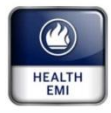

3. Complete Section 1 by entering the principal member's details.

| iPad 🗢                                            | 11:51 AM            |               |                     | € 25% 📾 |                          |
|---------------------------------------------------|---------------------|---------------|---------------------|---------|--------------------------|
| Back                                              | Applicant D         | etails        | Submit Save & Close | Q       |                          |
| Administration                                    | Personal Detail     | s             |                     | JOT     |                          |
| Section 1                                         | Last Name *         | Required      |                     |         |                          |
| Applicant details<br>Section 2                    | Maiden Name         | If applicable |                     |         |                          |
| Dependants to be registered                       | Title *             |               |                     | APPL    |                          |
| Employment Details                                | First Name *        | Required      |                     | ICAT    |                          |
| Employer Declaration                              |                     |               |                     | NON     |                          |
| Section 4                                         | Initials *          | Required      |                     |         |                          |
| Section 5                                         | ID Number / Passpor | t *           | Passport OFF        | TR      | If you insert a valid ID |
| Underwriting Information                          | Date of birth *     |               |                     | CRE     | number the 'Date of      |
| Declaration by applicant                          | Gender *            |               |                     |         | birth' and 'Gender'      |
| Section 7<br>To be completed by financial adviser |                     |               |                     |         | fields will be updated   |
| Section 8                                         | Marital Status *    |               |                     |         | automatically.           |
| Record of advice  Documents                       | Smoker *            |               |                     |         |                          |
| Documents to be sent to Liberty Medica            | Weight *            | 0 kg          |                     |         |                          |
| Additional notes                                  | Usight *            | 0.000         |                     |         |                          |
| Choice of Benefit Option Details                  | Contact Details     | 0 cm          |                     |         |                          |
|                                                   | Telephone (H) *     |               |                     |         |                          |
|                                                   | Telephone (W)       |               |                     |         |                          |
|                                                   |                     |               |                     |         |                          |
|                                                   |                     |               |                     |         |                          |
|                                                   |                     |               |                     |         |                          |
|                                                   |                     |               |                     |         |                          |
| iPad 奈                                            | 4:25 PM             |               |                     | ⊕ 90% ■ |                          |
| Back                                              | Applicant D         | etails        |                     |         |                          |
|                                                   | Personal Detail     | s Transa      | Submit Save & Close | 2       |                          |
| Administration                                    |                     |               |                     | OTE     |                          |
| Section 1<br>Applicant details                    | ID Number / Passpor | t *           | Passport OFF        |         |                          |
| Section 2                                         | Date of birth *     |               |                     |         |                          |
| Dependants to be registered                       | Gender *            |               |                     | PPL     |                          |

| Back                                             | Applicant D         | etails          | ρ       |
|--------------------------------------------------|---------------------|-----------------|---------|
| Administration                                   | Personal Detail     | S Required      | TOU     |
| Section 1<br>Applicant details                   | ID Number / Passpor | t* Passport OFF | гі<br>Г |
| Section 2<br>Dependants to be registered         | Date of birth *     |                 | AP      |
| Section 3<br>Employment Details                  | Gender *            |                 | PLICAT  |
| Employer Declaration                             | Marital Status *    |                 | NOL     |
| Section 4<br>Banking Details                     | Smoker *            |                 |         |
| Section 5<br>Underwriting Information            | Weight *            | 0 kg            | TRAC    |
| Section 6                                        | Height *            | 0 cm            | ER      |
| Section 7                                        | Contact Details     |                 | $\odot$ |
| To be completed by financial adviser             | Telephone (H) *     |                 |         |
| Section 8<br>Record of advice                    | Telephone (W)       |                 |         |
| Documents Documents to be sent to Liberty Medica | Fax                 |                 |         |
| Notes<br>Additional notes                        | Cell                |                 |         |
| Choice of Benefit Option Details                 | Email               |                 |         |
|                                                  | Home Address *      | >               |         |
|                                                  | Postal Address *    | >               |         |

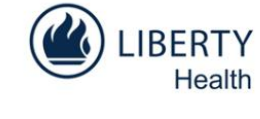

Page | 12

| ٩ | Liborty | Haalth | Holdings | (D+y) + c | 1 |
|---|---------|--------|----------|-----------|---|

Physical address: Enter o ils.

Postal address: Enter the relevant details or activate 'Same as physical address' if you don't have a separate postal address. Tap on 'Done' once you've completed all the details.

IBERTY

Health

| the relevant details or<br>activate 'Use current<br>location', which links to<br>Google Maps. Tap on<br>'Done' once you've |
|----------------------------------------------------------------------------------------------------|
| activate 'Use current<br>location', which links to<br>Google Maps. Tap on                                                  |
| location', which links to<br>Google Maps. Tap on                                                                           |
| Google Maps. Tap on                                                                                                    |
| (Dono' once you'yo                                                                                                    |
| Done once you ve                                                                                                    |
| completed all the detai                                                                                                    |
|                                                                                                    |

| аск                                               |                      | Applicant Details |      | Submit Save & Close | Q             |
|---------------------------------------------------|----------------------|-------------------|------|---------------------|---------------|
| Administration                                    | Add                  | lress Details     | Done | _                   | UOTE          |
| Section 1                                         | Address Details      |                   |      | port OFF            |               |
| Applicant details<br>Section 2                    | Use current location |                   | OFF  |                     |               |
| Dependants to be registered Section 3             | Address Line 1       |                   |      |                     | <b>NPPLIC</b> |
| Employment Details                                | Address Line 2       |                   |      |                     | ATIO          |
| Section 4                                         | Suburb               |                   |      |                     | É             |
| Banking Details                                   | Postal Code          |                   |      |                     | Ħ             |
| Underwriting Information                          | Province             |                   |      |                     | ACKE          |
| Section 6<br>Declaration by applicant             | Terre                |                   |      | _                   | R             |
| Section 7<br>To be completed by financial adviser | Town                 |                   |      | _                   |               |
| Section 8                                         | Country              |                   |      |                     |               |
| Documents                                         |                      |                   |      |                     |               |
| Notes<br>Additional potes                         |                      |                   |      |                     |               |
| Choice of Benefit Option Det                      |                      |                   |      |                     |               |
|                                                   |                      |                   |      |                     |               |
|                                                   |                      |                   |      | >                   |               |

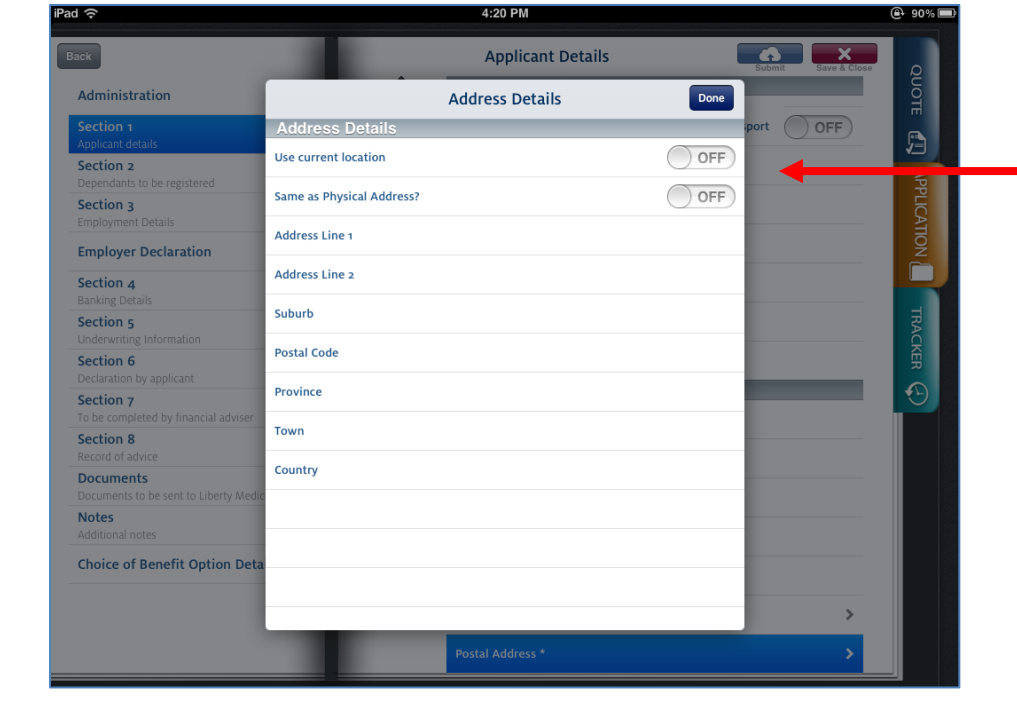

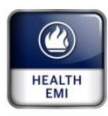

4. Complete Section 2 by entering the dependants' details if applicable.

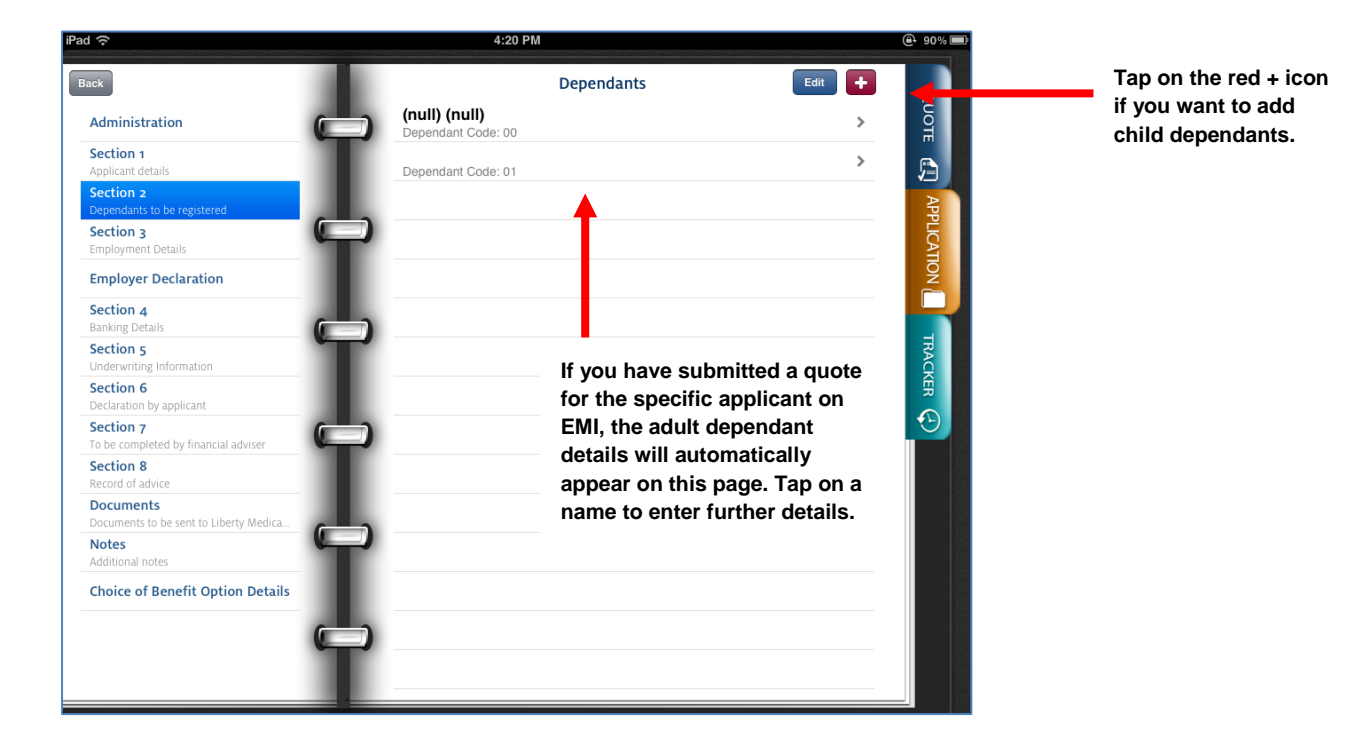

| ck Ba                                  | ck Dependa         | nt Details    | Submit Save & Close |     |
|----------------------------------------|--------------------|---------------|---------------------|-----|
| Administration                         | Personal Det       | ails          |                     | DUC |
| Section 1                              | O* Last Name       | Required      |                     | Ħ   |
| Applicant details                      | Maiden Name        | If applicable |                     |     |
| Section 2                              | Marden Name        | ii applicable |                     | ≥   |
| Section 2                              | Title              |               |                     | PPL |
| Employment Details                     | First Name         | Required      |                     | CAT |
| Employer Declaration                   |                    | rioquirou     |                     | 2   |
| Section 4                              | Initials           | Required      |                     |     |
| Banking Details                        | ID Number / Pass   | port          | Passport OFF        | _   |
| Section 5                              |                    |               |                     | RAC |
| Section 6                              | Date of birth      |               |                     | F   |
| Declaration by applicant               | Gender             |               |                     |     |
| Section 7                              |                    |               |                     |     |
| Section 8                              | Marital Status     |               |                     |     |
| Record of advice                       | Relationship to an | plicant       |                     |     |
| Documents                              | Relationship to ap | pilcant       |                     |     |
| Documents to be sent to Liberty Medica | Smoker             |               |                     |     |
| Additional notes                       |                    | 0.1           |                     |     |
| Choice of Benefit Ontion Details       | weight             | U Kg          |                     |     |
|                                        | Height             | 0 cm          |                     |     |
|                                        | Contact Deta       | ils           |                     |     |
|                                        | Same as Applicant  | 2             |                     |     |

You don't need to capture separate address details for dependants on the current system. Simply indicate if the details are the same as for the principal member or not.

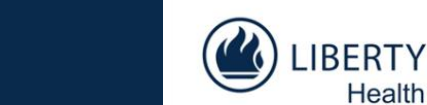

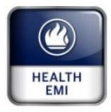

5. Complete Section 3 by entering the applicant's employment's details if applicable.

| iPad 중                                            | 4:21 PM                                                                                                    | 90% Imp                                                                                                    |
|---------------------------------------------------|----------------------------------------------------------------------------------------------------|----------------------------------------------------------------------------------------------------|
| Back                                              | Employment Details                                                                                                    | Save & Close                                                                                                    |
| Administration                                    | Employment Details                                                                                                    |                                                                                                    |
| Section 1<br>Applicant details                    | If you are an employee of an Employer group or government employee, please have your complete the section below, if this application form is not submitted together with an Employee Registration form. | employer n<br>nployer 🚰                                                                                                    |
| Section 2<br>Dependants to be registered          | Are you applying as                                                                                                    | App                                                                                                    |
| Section 3<br>Employment Details                   | Name of Employ                                                                                                    | <b>IQ</b>                                                                                                    |
| Employer Declaration                              | Employer Group                                                                                                    |                                                                                                    |
| Section 4<br>Banking Details                      | Telephone numt                                                                                                    |                                                                                                    |
| Section 5<br>Underwriting Information             | Fax                                                                                                    | TRACE                                                                                                    |
| Section 6<br>Declaration by applicant             | Email                                                                                                    | Depending on                                                                                                    |
| Section 7<br>To be completed by financial adviser | Date of employer                                                                                                    | whether the application of the application of the a |
| Section 8<br>Record of advice                     | Employee number                                                                                                    | or as part of an                                                                                                    |
| Documents Documents to be sent to Liberty Medica  | Persal Number                                                                                                    | employer group, ta                                                                                                    |
| Notes<br>Additional notes                         | ,                                                                                                    | the relevant option                                                                                                    |
| Choice of Benefit Option Details                  |                                                                                                    |                                                                                                    |
| 6                                                 | 3                                                                                                    |                                                                                                    |
|                                                   |                                                                                                    |                                                                                                    |
|                                                   |                                                                                                    |                                                                                                    |

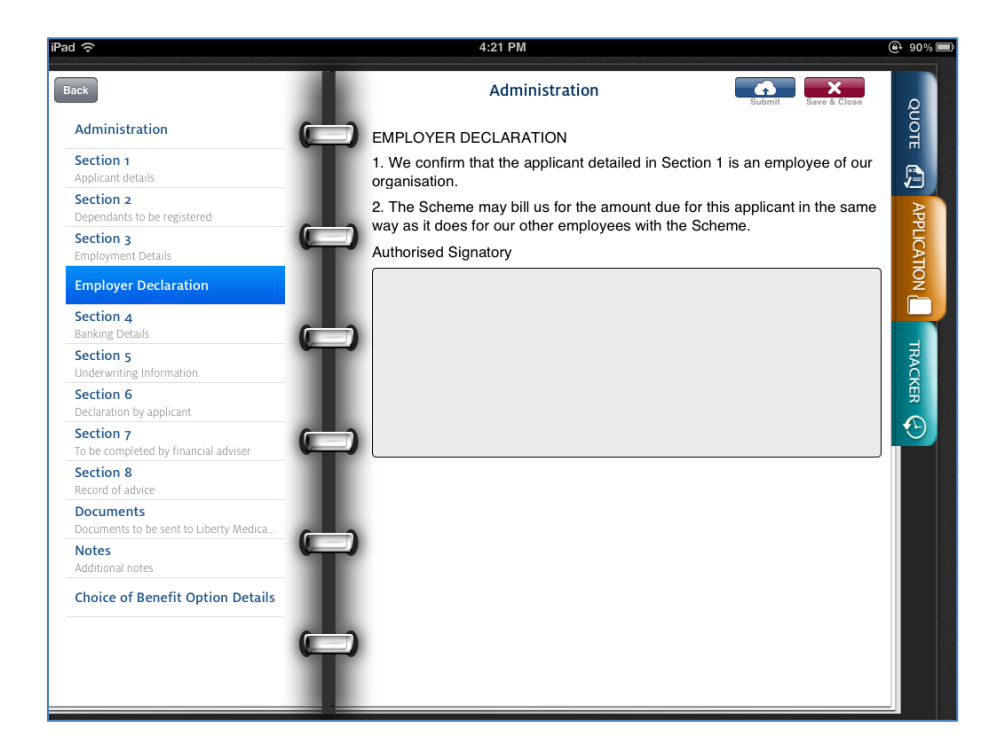

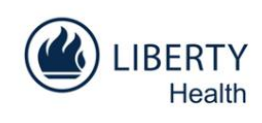

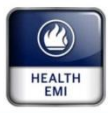

6. Complete Section 4 by entering the applicant's banking details.

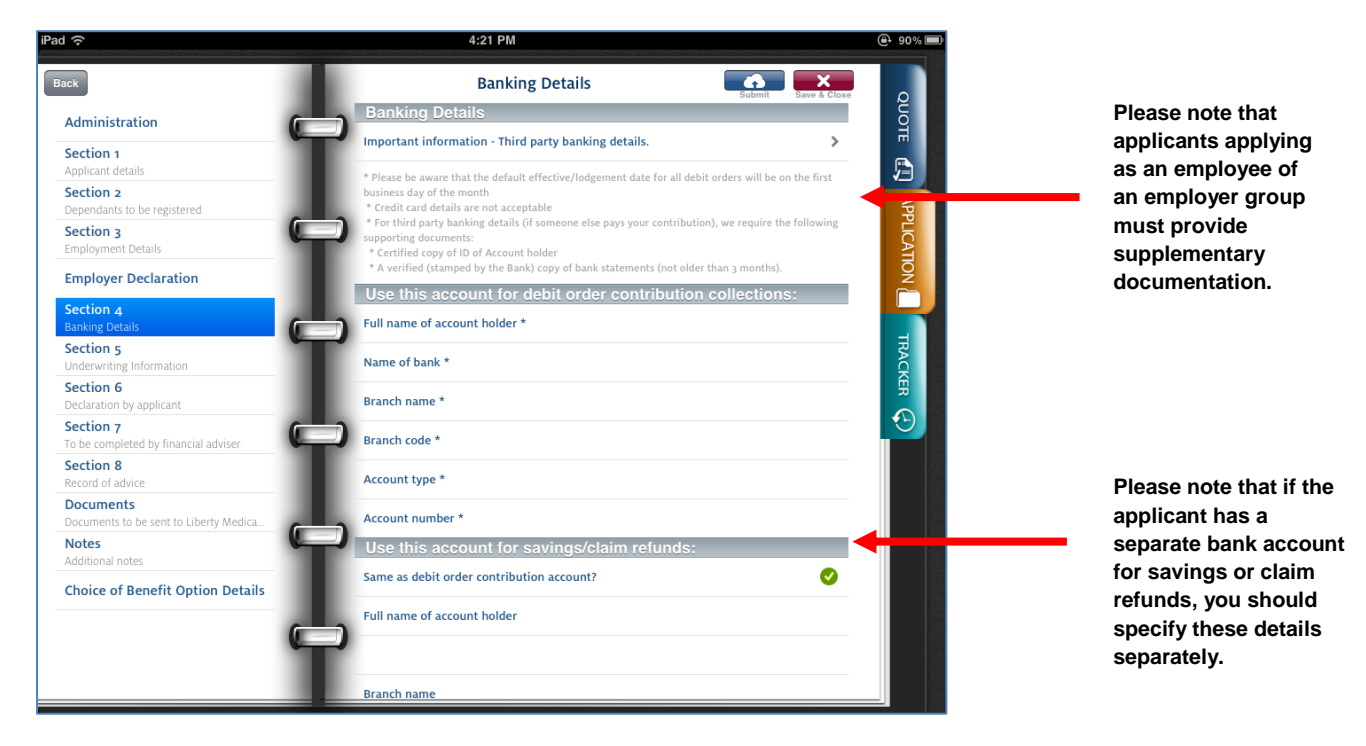

- 7. Complete Section 5 about the underwriting conditions. This is the same as Section 6 in the paper application. It describes how certain member profiles will be affected by circumstances related to:
  - waiting periods (including the definitions for a 12-month condition-specific waiting period, 3-month general waiting period and PMB waiting periods), and
  - Late Joiner Penalty fees.

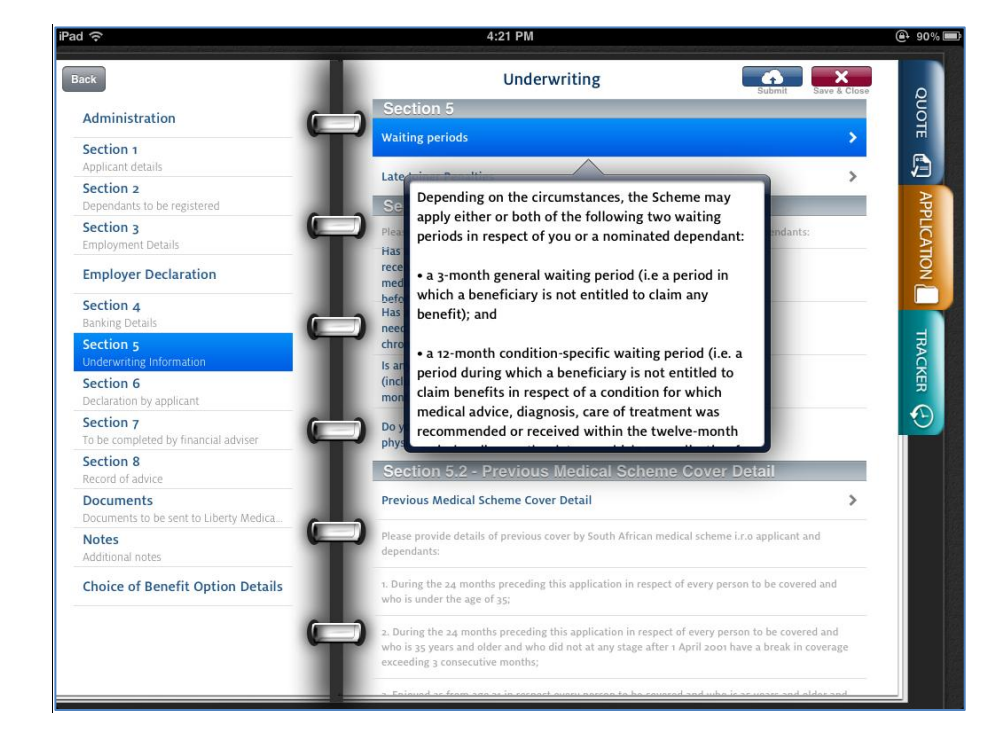

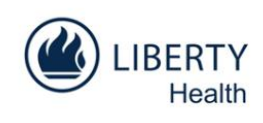

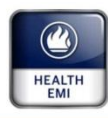

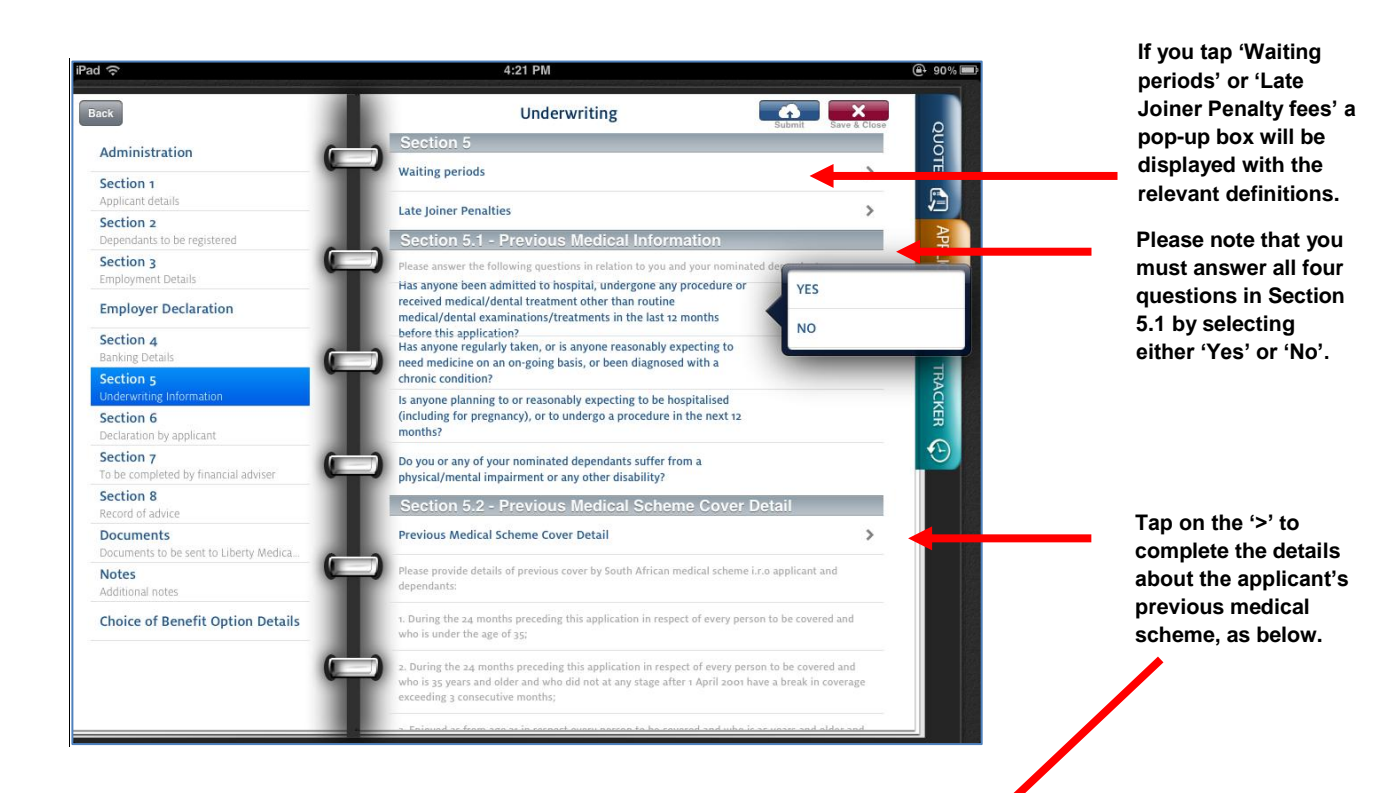

| Pad 奈                                               | 4:21 PM                  | @ 90 Y 🥌 |
|-----------------------------------------------------|--------------------------|----------|
| Back                                                | Back                     |          |
| Administration                                      | Previous Scheme - (null) | UOT      |
| Section 1                                           | Person covered           |          |
| Applicant details                                   | Scheme name              |          |
| Dependants to be registered                         | Date joined              | Appl     |
| Section 3<br>Employment Details                     |                          |          |
| Employer Declaration                                | Date left                |          |
| Section 4                                           | Reason for leaving       |          |
| Banking Details                                     | Previous Scheme -        |          |
| Section 5<br>Underwriting Information               | Same as Applicant?       | OFF      |
| Section 6<br>Declaration by applicant               | Person covered           | É.       |
| Section 7<br>To be completed by financial adviser   | Scheme name              |          |
| Section 8<br>Record of advice                       | Date joined              |          |
| Documents<br>Documents to be sent to Liberty Medica | Date left                |          |
| Notes<br>Additional notes                           | Reason for leaving       |          |
| Choice of Benefit Option Details                    |                          |          |
| 6                                                   |                          |          |
|                                                     |                          |          |
|                                                     |                          |          |
|                                                     | 1                        |          |

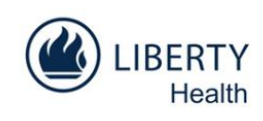

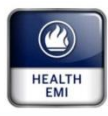

| ck                                                                                                    | Underwriting                                                                                                    |                  |
|----------------------------------------------------------------------------------------------------|----------------------------------------------------------------------------------------------------|------------------|
|                                                                                                    | Section 5.2 - Previous Medical Scheme Cover Detail                                                                                                    | Q                |
| Administration                                                                                                    | Section 5.3 - Health Questionnaire                                                                                                    | OTE              |
| Section 1<br>Applicant details                                                                                                    | All sections below must be completed - failure to do so will delay processing (Refer to Section 5.1).                                                                                                |                  |
| Section 2<br>Dependants to be registered                                                                                                    | Full name of current family doctor                                                                                                    | A                |
| Section 3                                                                                                    | Telephone Number                                                                                                    | PLICA            |
| Employer Declaration                                                                                                    | How long has he/she been your doctor?                                                                                                    | TION             |
| Section 4<br>Banking Details                                                                                                    | Postal Address Line 1                                                                                                    |                  |
| Section 5                                                                                                    | Postal Address Line 2                                                                                                    | TRAC             |
| Section 6<br>Declaration by applicant                                                                                                    | Postal Code                                                                                                    | KER              |
| Section 7                                                                                                    | Have you or any of your nominated dependants received medical advice, care or treatment for any of the following in the last 12 months?                                                              | $\bigcirc$       |
| Section 8<br>Record of advice                                                                                                    | Heart and Circulation                                                                                                    |                  |
| Documents<br>Documents to be sent to Liberty Medica                                                                                                    | Breathing & Respiratory                                                                                                    |                  |
| Notes<br>Additional notes                                                                                                    | Bladder & Kidneys                                                                                                    |                  |
| Choice of Benefit Option Details                                                                                                    | Reproductive Organs                                                                                                    |                  |
| 6                                                                                                    | Digestive System                                                                                                    |                  |
|                                                                                                    | Ear, Nose & Throat                                                                                                    |                  |
|                                                                                                    |                                                                                                    |                  |
| <u>ج</u>                                                                                                    | 4:22 PM                                                                                                    | e 90% =          |
| 수<br>ck                                                                                                    | 4:22 PM<br>Back                                                                                                    | @ 90% #)<br>2    |
| ≎<br>∝<br>Administration                                                                                                    | 4:22 PM<br>Book<br>Patient Detail                                                                                                    |                  |
| ek<br>Administration                                                                                                    | 4:22 PM<br>Back<br>Patient Detail<br>Patient                                                                                                    | @ 90% T<br>QUOTE |
| Rection 1       Applicant of details       Speendants to be registered                                                                                                    | 4:22 PM Book Patient Detail Patient Condition/Diagnosis Undication                                                                                                    |                  |
| Administration                                                                                                    | 4:22 PM Back Patient Detail Patient Condition/Diagnosis Medication Counselle services testment                                                                                                    |                  |
| Administration                                                                                                    | 4:22 PM  Book  Patient Detail Patient Condition/Diagnosis Medication Currently receiving treatment OFF                                                                                               |                  |
| Carter Content of Content of Cont | 4:22 PM Back Patient Detail Patient Condition/Diagnosis Medication Currently receivng treatment Date of last treatment Healthean Bravider                                                            |                  |
| Administration Section 1 Section 2 Section 2 Section 3 Section 4 Section 4 Section 4 Section 5 Section 5 S | 4:22 PM                                                                                                    |                  |
| Administration Administration Section 1 Applicant details Section 2 Sependants to be registered Section 3 Simployment Details Section 4 Aanking Details Section 5 Anderwriting Information Section 6 Sectiant 0 by applicant                                                                                                    | 4:22 PM Back Patient Detail Patient Condition/Diagnosis Medication Currently receiving treatment Date of last treatment Healthcare Provider Healthcare Provider Healthcare Provider Telephone Number |                  |
| R       Administration       Section 1       Applicant details       Section 2       Dependants to be registered       Section 3       Imployment Details       Employer Declaration       Section 5       Janking Details       Section 6       Declaration       Section 7       O be completed by financial adviser                                                                                                    | 4:22 PM  Bask  Patient Detail Patient Condition/Diagnosis Medication Currently receving treatment Date of last treatment Healthcare Provider Healthcare Provider Ident                               |                  |
| Administration Administration Section 1 Applicant details Section 2 Dependants to be registered Section 3 Employer Declaration Section 4 Aanking Details Section 5 Junderwriting Information Section 6 Section 7 To be completed by financial adviser Section 8 Record of Advice                                                                                                    | 4:22 PM  Patient Detail Patient Condition/Diagnosis Medication Currently receiving treatment Date of last treatment Healthcare Provider Healthcare Provider Telephone Number Add Patient             |                  |
| Administration Section 1 Applicant details Section 2 Dependinats to be registered Section 3 Employment Details Employer Declaration Section 5 Linderwriting Information Section 6 Declaration by applicant Section 7 To be completed by financial adviser Section 8 Record of advice Documents to be sent to Liberty Medica.                                                                                                    | 4:22 PM Patient Detail Patient Condition/Diagnosis Medication Currently receving treatment Date of last treatment Healthcare Provider Healthcare Provider Telephone Number Add Patient               |                  |
| ck         Administration         Section 1         Applicant details         Dependants to be registered         Section 2         Employment Details         Employer Declaration         Section 3         Moderwriting Information         Section 6         Destanton by applicant         Section 7         To be completed by financial adviser         Section 7         Section 8         Record of advice         Documents         Documents to be sent to Liberty Medical         Notes         Additional notes                                                                                                    | 4:22 PM  Patient Detail Patient Condition/Diagnosis Medication Currently receving treatment Date of last treatment Healthcare Provider Healthcare Provider Telephone Number Add Patient              |                  |
| ek         Administration         Section 1         Applicant details         Dependants to be registered         Section 2         Employment Details         Employer Declaration         Section 3         Dependants by applicant         Section 6         Declaration by applicant         Section 7         To be completed by financial adviser         Section 7         Section 8         Second 14         Documents to be sent to Liberty Medicia         Notes         Additional notes         Choice of Benefit Option Details                                                                                                    | 4:22 PM  Patient Detail Patient Condition/Diagnosis Medication Currently receiving treatment Date of last treatment Healthcare Provider Healthcare Provider Telephone Number Add Patient             |                  |
| Administration Section 1 Applicant details Section 2 Dependents to be registered Section 3 Employment Details Employmer Declaration Section 4 Banking Details Section 5 Underwriting Information Section 7 To be completed by financial adviser Section 7 To be completed by financial adviser Section 7 Cobe completed by financial adviser Section 7 Cobe completed by financial adviser Section 7 Cobe completed by financial adviser Section 1 Documents to be sent to Liberty Medica Notes Additional notes Choice of Benefit Option Details                                                                                                    | 4:22 PM  Patient Detail Patient Condition/Diagnosis Medication Currently receving treatment Date of last treatment Healthcare Provider Healthcare Provider Telephone Number Add Patient              |                  |

Please note that you must answer all questions in Section 5.3. If you answer 'Yes' to any of the questions in this section, you must complete the relevant info screens (as below). Otherwise we will request additional information from you and this will delay the application process.

This page will open automatically when you select 'Yes' to any of the questions in 5.3. .

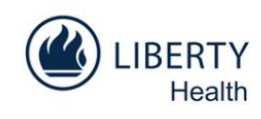

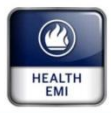

8. Complete Section 6, which is the member declaration.

| iPad 🔶                                              |                                   | 4:22 PM                                                                                                    |                                                      | @ 90% 🗩    |
|-----------------------------------------------------|-----------------------------------|----------------------------------------------------------------------------------------------------|------------------------------------------------------|------------|
| Back                                                | De                                | eclaration by Applicant                                                                                     | Submit Save & Close                                  |            |
| Administration                                      | Declaration                       |                                                                                                    |                                                      | ΓΟυς       |
| Section 1<br>Applicant details                      | Applicant                         | (null) (null)                                                                                               | 16 Oct 2012                                          |            |
| Section 2                                           | Date of Declaratio                | n                                                                                                    | 16 Oct 2012                                          | 5          |
| Section 3<br>Employment Details                     | (                                 |                                                                                                    |                                                      | PLICATI    |
| Employer Declaration                                |                                   |                                                                                                    |                                                      | NON        |
| Section 4<br>Banking Details                        |                                   |                                                                                                    |                                                      |            |
| Section 5<br>Underwriting Information               |                                   |                                                                                                    | -                                                    | ACK        |
| Section 6<br>Declaration by applicant               |                                   |                                                                                                    |                                                      | <b>F</b> R |
| Section 7<br>To be completed by financial adviser   | )                                 |                                                                                                    |                                                      |            |
| Section 8<br>Record of advice                       |                                   |                                                                                                    |                                                      |            |
| Documents<br>Documents to be sent to Liberty Medica | Disclaimer<br>This is a marketing | tool of the Liberty Medical Scheme. Every attemp                                                            | t has been made to ensure                            |            |
| Notes<br>Additional notes                           | registered Rules of t             | of this application. However, in the event of conflic<br>the Scheme, the rules will prevail. Terms and conc | t between this application and the<br>ditions apply. |            |
| Choice of Benefit Option Details                    |                                   |                                                                                                    |                                                      |            |
|                                                     |                                   |                                                                                                    |                                                      |            |
| <u> </u>                                            |                                   |                                                                                                    |                                                      |            |
|                                                     |                                   |                                                                                                    |                                                      |            |

The system will automatically generate the 'Date of declaration'.

The applicant can sign directly on the iPad. The signature will be saved.

9. Complete Section 7 by filling in your details.

|                                            | 4:22 PM                                                 | ⊕ 90% 📼      |
|--------------------------------------------|---------------------------------------------------------|--------------|
| ck                                         | Financial Adviser                                       | Save & Close |
| Administration                             | Financial Adviser                                       | Duo          |
| Section 1                                  | Name and surname                                        |              |
| pplicant details                           | Financial Adviser's Commission code                     |              |
| pendants to be registered                  | Are you accredited with the Council for Medical Schemes | APP          |
| ection 3                                   |                                                         |              |
| polyment betans                            | Accreditation number                                    | IOI          |
| pioyer Declaration                         | Date accredited                                         |              |
| rction 4<br>nking Details                  |                                                         |              |
| tion 5                                     | Branch name                                             | TRAC         |
| tion 6                                     | Cell                                                    | CKE          |
| aration by applicant                       | Office Telephone                                        |              |
| tion 7<br>e completed by financial adviser |                                                         |              |
| ction 8                                    | Other number                                            |              |
| cord of advice                             | Email address                                           |              |
| cuments to be sent to Liberty Medica       |                                                         |              |
| otes 🕊                                     | Secondary email address (e.g. Broker Consultant)        |              |
| ortional notes                             | Date 16 C                                               | Oct 2012     |
| noice of Benefit Option Details            |                                                         |              |
| 6                                          |                                                         |              |
|                                            |                                                         |              |
| _                                          |                                                         |              |

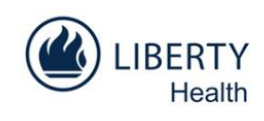

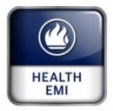

10.Complete Section 8 – this is the Record of Advice and should be completed by you as the financial adviser.

| 1 🗢                                   | 4:22 PM                                                                     | <b>@</b> 90%         |
|---------------------------------------|-----------------------------------------------------------------------------|----------------------|
| ack                                   | Record of Advice                                                            | Submit Save & Close  |
| Administration                        | Record of Advice                                                            | Duo                  |
| Section 1                             | Analysis date                                                               | 16 Oct 2012          |
| Applicant details                     | Produced for (pull) (pull)                                                  |                      |
| ection 2                              | (nuii) (nuii)                                                               | >                    |
| ependants to be registered            | ID Number                                                                   | PP.                  |
| Section 3                             |                                                                             |                      |
| inployment betans                     | Option that matches your needs based purely on our life stages segmentation |                      |
| Employer Declaration                  | Day-to-day cover required                                                   | ž                    |
| ection 4                              | buy to any cover required                                                   |                      |
| anking Details                        | Non-PMB Chronic cover required                                              |                      |
| ection 5                              |                                                                             |                      |
| Inderwriting Information              | Threshold Cover required                                                    | R                    |
| ection 6                              |                                                                             |                      |
| faction a                             | specific health and financial needs.                                        | insidering the above |
| o be completed by financial adviser   |                                                                             |                      |
| Section 8                             | Recommended LMS Option                                                      |                      |
| lecord of advice                      |                                                                             |                      |
| ocuments                              | Actual LMS Option                                                           |                      |
| ocuments to be sent to Liberty Medica | Record of Advice - I Declare that:                                          |                      |
| Notes                                 |                                                                             |                      |
| dditional notes                       | I am appointed by the applicant to provide advice about this applica        | ation. 🥑             |
| hoice of Benefit Option Details       | I have a valid contract with Liberty Medical Scheme                         | <b>O</b>             |
| C                                     | I am responsible for providing the applicant with:                          | 0                    |
|                                       | * my name, physical address, postal address and telephone number            |                      |

11. In the 'Documents' section you can upload the documents that we need to process the application.

| <b>?</b>                                            | 4:23 PM                                                   | <b>€</b> 90% ■ |
|-----------------------------------------------------|-----------------------------------------------------------|----------------|
| ck<br>Administration                                | Uploaded Documents Tap and hold to set the document type! |                |
| Section 1<br>Applicant details                      |                                                           | A              |
| Section 2<br>Dependants to be registered            |                                                           | AP             |
| Section 3<br>Employment Details                     |                                                           |                |
| Employer Declaration                                |                                                           | TION           |
| Section 4                                           | ID Document                                               |                |
| Section 5<br>Underwriting Information               | Passport                                                  | TRACK          |
| Section 6<br>Declaration by applicant               |                                                           | Ĥ              |
| Section 7<br>To be completed by financial adviser   |                                                           | •              |
| Section 8<br>Record of advice                       |                                                           |                |
| Documents<br>Documents to be sent to Liberty Medica |                                                           |                |
| Notes<br>Additional notes                           |                                                           |                |
| Choice of Benefit Option Details                    |                                                           |                |

Add documents by tapping on the paper clip icon. To delete uploaded documents, tap on 'Edit'.

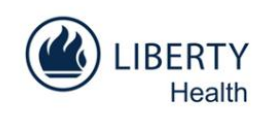

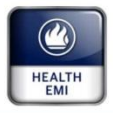

12.Use the 'Additional notes' section to include information like additional notifications or the DCZ number of the declaration form/additional documentation.

| 1                                      |               | 4:23 PM          |                     | ⊕ 90% ■ |
|----------------------------------------|---------------|------------------|---------------------|---------|
| ack<br>Administration                  | Click to edit | Additional Notes | Submit Savo & Close | QUOTE   |
| Section 1<br>Applicant details         |               |                  |                     | ß       |
| ection 2<br>ependants to be registered |               |                  |                     | APF     |
| ection 3<br>mployment Details          |               |                  |                     | PLICAT  |
| mployer Declaration                    |               |                  |                     | NOI     |
| Section 4<br>Banking Details           |               |                  |                     |         |
| ection 5<br>nderwriting Information    |               |                  |                     | TRACK   |
| ection 6<br>eclaration by applicant    |               |                  |                     | ER      |
| Section 7                              |               |                  |                     |         |
| Section 8<br>Record of advice          |               |                  |                     |         |
| Occuments                              |               |                  |                     |         |
| Notes                                  |               |                  |                     |         |
| Choice of Benefit Option Details       |               |                  |                     |         |
|                                        |               |                  |                     |         |
| e                                      |               |                  |                     |         |
|                                        |               |                  |                     |         |

13.Complete the 'Choice of Benefit Option Details' section by selecting the benefit year and option.

| iPad 奈                                              |                  | 4:23 PM      |                |                     | ● 90% ■    |                         |
|-----------------------------------------------------|------------------|--------------|----------------|---------------------|------------|-------------------------|
| Back                                                | Choice of be     | Choice of Op | tion<br>etails | Submit Save & Close | ę          |                         |
| Administration                                      |                  | m            | 0.000          |                     | OTE        |                         |
| Section 1                                           | join scheme rroi |              | <u>^</u>       |                     |            |                         |
| Section 2                                           | Option           |              |                |                     |            |                         |
| Dependants to be registered                         |                  |              | _              |                     | APP        |                         |
| Section 3                                           |                  |              |                |                     | E E        |                         |
| Employer Declaration                                |                  |              |                |                     | TION       | The effective date from |
| Section 4                                           |                  | 2012         | January        |                     |            | when the applicant will |
| Banking Details                                     |                  | 2012         | oundary        |                     | =          | join the Scheme.        |
| Underwriting Information                            |                  | 2013         | February       |                     | Ã          |                         |
| Section 6<br>Declaration by applicant               |                  | -            | _              |                     | <b>E</b> R |                         |
| Section 7<br>To be completed by financial adviser   | )                |              |                |                     |            |                         |
| Section 8<br>Record of advice                       |                  |              |                |                     |            |                         |
| Documents<br>Documents to be sent to Liberty Medica |                  |              |                |                     |            |                         |
| Notes<br>Additional notes                           |                  |              |                |                     |            |                         |
| Choice of Benefit Option Details                    |                  |              |                |                     |            |                         |
| 6                                                   | 2                |              |                |                     |            |                         |
| · · · ·                                             |                  |              |                |                     |            |                         |
|                                                     |                  |              |                |                     |            |                         |
|                                                     |                  |              |                |                     |            |                         |

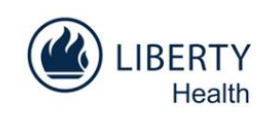

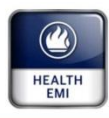

| iPad 🗢 4:23 PM                                                               |                                 | @ 90% 📼   |                  |
|------------------------------------------------------------------------------|---------------------------------|-----------|------------------|
| Back Choice<br>Administration<br>Section 1<br>Applicant details<br>Section 2 | e of Option Submit Save & Close | QUOTE 🕅 A | Tap the relevant |
| Dependants to be registered Section 3                                        |                                 | PLIC      | has selected.    |
| Employment Details Prestige                                                  |                                 | ATI       |                  |
| Employer Declaration                                                         |                                 | Ž         |                  |
| Section 4 Platinum Complete                                                  |                                 |           |                  |
| Banking Details                                                              |                                 | _         |                  |
| Section 5                                                                    |                                 | RAC       |                  |
| Section 6                                                                    |                                 | <b>E</b>  |                  |
| Declaration by applicant                                                     |                                 |           |                  |
| Section 7<br>To be completed by financial adviser                            |                                 |           |                  |
| Section 8                                                                    |                                 |           |                  |
| Record of advice                                                             |                                 |           |                  |
| Documents                                                                    |                                 |           |                  |
| Notes                                                                        |                                 |           |                  |
| Additional notes                                                             |                                 |           |                  |
| Choice of Benefit Ontion Details                                             |                                 |           |                  |
|                                                                              |                                 |           |                  |
|                                                                              |                                 |           |                  |
|                                                                              |                                 |           |                  |
|                                                                              |                                 |           |                  |
|                                                                              |                                 |           |                  |

14. Finalising the application process:

- After you have completed all the sections of the application, simply tap on 'Submit'.
- The application information is submitted directly to LMS and you will receive a reference number. Use this number on the 'Declaration' that you will send us.

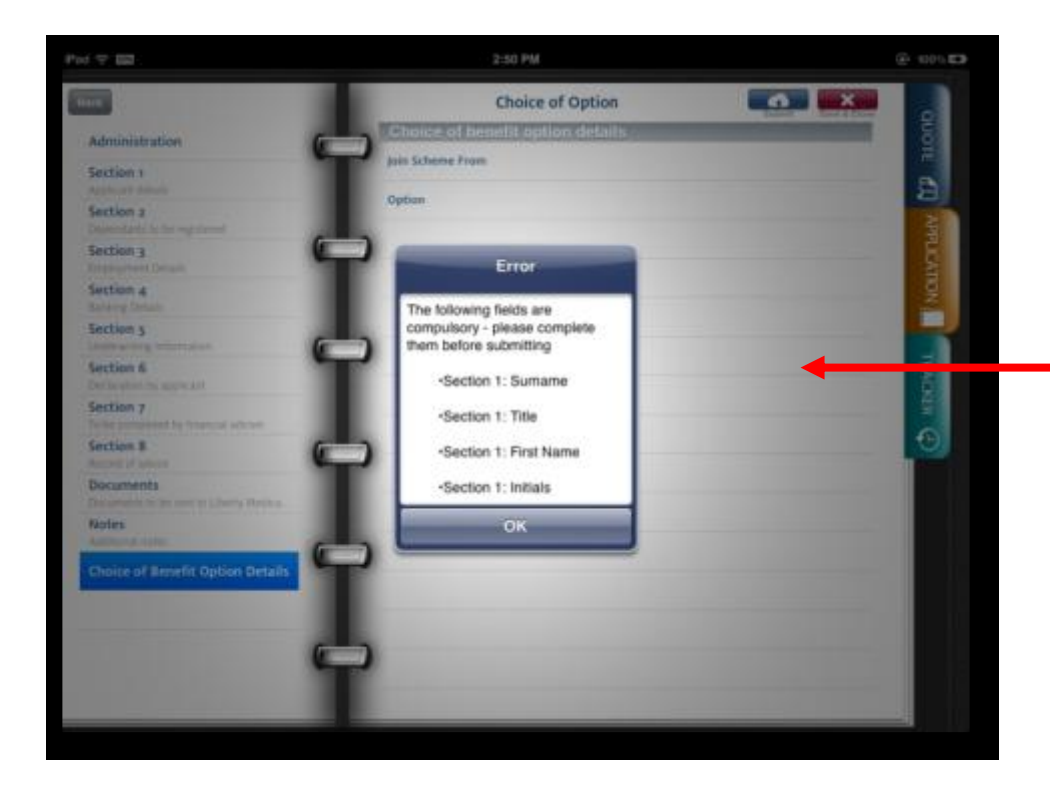

If you haven't completed all the compulsory fields, a pop-up box will be displayed that will list the outstanding fields.

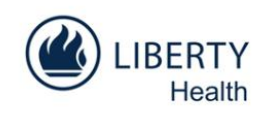

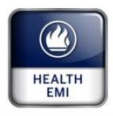

# Tracker

### How to track application progress and view online enquiries

On the Tracker page you can:

- access various active links to all your client information,
- search for specific information according to different criteria
- track the status of applications you submitted, and
- view online enquiries.

Please note: All live data has been blocked out from the below screenshot.

| Pad 🗢 📖                                                                                                    | 11:11 AM                                                                                                    | 80%     |
|----------------------------------------------------------------------------------------------------|----------------------------------------------------------------------------------------------------|---------|
| LIBERTY MEDICAL SCHEME<br>We care. For you<br>Home Log Off                                                                                                    | Application Form Tracker                                                                                                    | QUOTE   |
| Details · Group Search<br>Pro Forma Billing · Rejected Debit Orders ·                                                                                                    | Payments · Statement · Sub Financial Adviser Search · Group Profile EMI · Enguiries · Member Lookup · Outstanding Contribution · Downloads · Contact Us                           | A       |
|                                                                                                    | Application Form Tracker  Searching by Date Range : 01/09/2012 - 01/10/2012  Search by Reference Number: Search by Member Number: Search by Sumarne: Search by Date Range: Search |         |
| Reference Date Application Application Member                                                                                                    | Data Mambar Mambar Ganaral Condition Spacific Late Joinar                                                                                                    | $\odot$ |
| Number Submitted Start Date Status Number                                                                                                    | Registered Sumame First Name Option Status Waiting Period Waiting Period Penalty Fee                                                                                              |         |
| 9995494041 26/09/2012 01/10/2012 DECLINED<br>9995494061 27/09/2012 01/10/2012 ACCEPTED 53800254                                                                                                    | 01/10/2012 GOLD SAVEN PRENEG<br>01/10/2012 MAN JOHNNY PRESTIGE PREREG View                                                                                                    |         |
| 9995494060 27/09/2012 01/10/2012 DECLINED<br>© 2001 - 2012 Liberty Medical Scheme<br>Please report any inscourate information or problems with this site to e<br>(Note: Please include your Member, Agent or Provider Number in all o | Powered by Smedware squirks@lbetyheath.co.zs respondence)                                                                                                    |         |
|                                                                                                    |                                                                                                    |         |

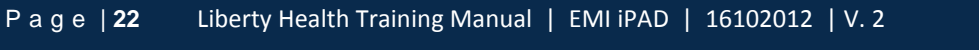

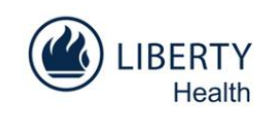

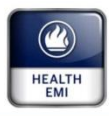

# How to delete headings

1. Tap on 'Edit'.

| Pad 🗢 🖽          |     | 11:07 AM                                | @ 81% <b>=</b> ) |
|------------------|-----|-----------------------------------------|------------------|
| Filter           |     | Quotes                                  | Edit 🕂 🔊         |
| Incomplete/Saved | • 🧲 | (null) (null)<br>Monday 01 October 2012 | ) HIGH           |
| Accepted         | 0   |                                         | 5                |
|                  |     |                                         | APPLICATION      |
|                  |     |                                         |                  |

2. Tap on the '-' symbol

**~** 

| Pad 🜩 🖽          |         | 11:07 AM                                | 🛞 ei % 🔳 |
|------------------|---------|-----------------------------------------|----------|
| Filte            |         | Quotes                                  | Dere 🚺 🖉 |
| Incomplete/Saved | •       | (null) (null)<br>Monday 01 October 2012 | UOTE     |
| Accepted         | 0       |                                         | 5        |
|                  | <b></b> |                                         | AP       |
|                  | -       |                                         | TAN .    |
|                  |         |                                         | 2        |
|                  |         |                                         |          |
|                  |         |                                         | ACKE     |
|                  |         |                                         | ~        |
|                  | 9       |                                         |          |
|                  |         |                                         |          |
|                  | 0       |                                         |          |
|                  |         |                                         |          |
|                  |         |                                         |          |
|                  |         |                                         |          |
|                  |         |                                         |          |

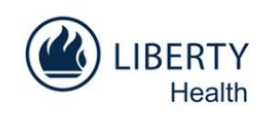

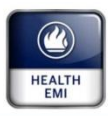

3. Tap on 'Delete' and then on 'Done'.

| Pad 🕆 🖬          | 11:07 AM               | (E) 81% 📰)  |
|------------------|------------------------|-------------|
| Filter           | Quotes                 | Done        |
| Incomplete Naved | null) (null)           | 2           |
|                  | Monday 01 October 2012 | <b>Here</b> |
| Accepted         |                        | 5           |
| G                |                        | App         |
|                  |                        | <u> </u>    |
|                  |                        | 2           |
| G                | -                      |             |
| 1                |                        | R. I.       |
|                  |                        |             |
| G                | 2                      | •           |
|                  |                        |             |
|                  |                        |             |
| 6                |                        |             |
|                  |                        |             |
|                  |                        |             |
| 6                | -                      |             |
|                  |                        |             |
|                  | -                      |             |

Tap 'Delete' to remove a heading and then tap 'Done' once you're finished.

| Pad 🜩 🖬          |             | 11:07 AM     | @ 81% <b>=</b> |
|------------------|-------------|--------------|----------------|
| Filter           |             | Applications | Eer 🕂 8        |
| incomplete/saved |             |              |                |
| Processing       | 0           |              | 5              |
| Processed        | •<br>•<br>• |              | APPLICATION    |
|                  |             |              |                |
|                  |             |              |                |

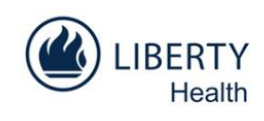

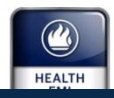

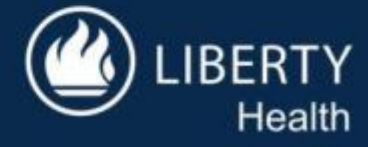